# Guide til Multifunktionsmaskinerne

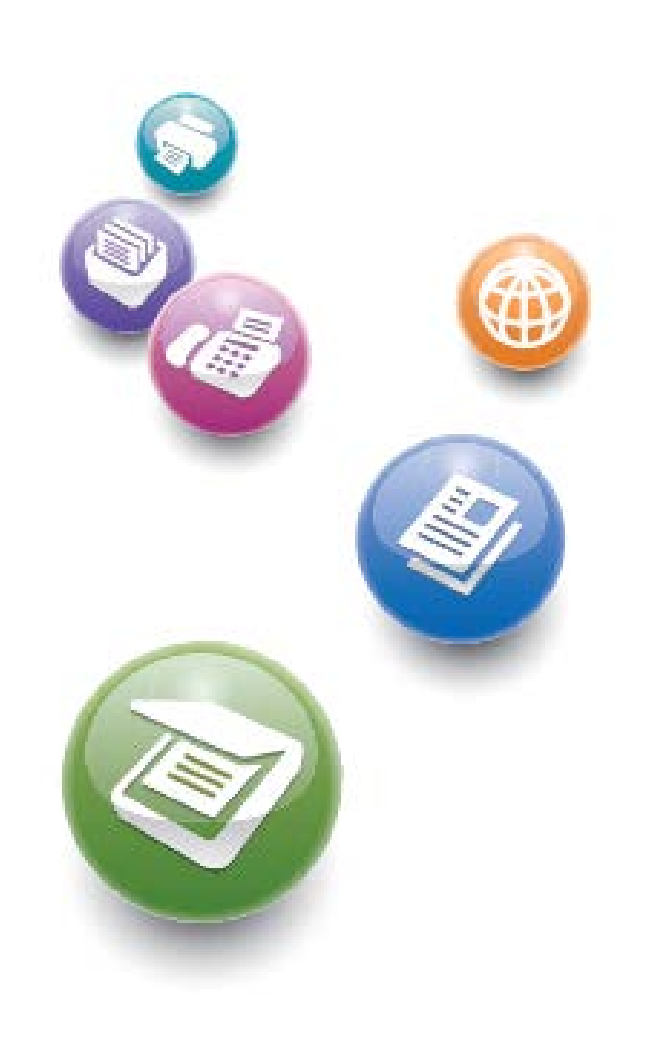

**Teknisk Service** 

# 1) Aktivér maskinen

Du skal identificere dig, inden multifunktionsmaskinen virker.

• Aktiver maskinen ved at anvende dit medarbejderkort eller studiekort i magnetkortlæseren på siden af maskinen

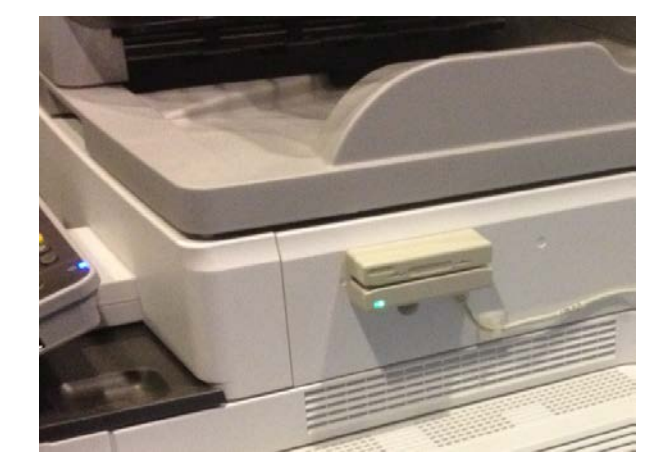

Eller indtast dit brugernavn og password direkte i displayet.
 Dit brugernavn er dit sdu brugernavn og dit sdu password (*undlad domæne foran*).

| test12                                                             | adm\test12           |
|--------------------------------------------------------------------|----------------------|
| Authentication                                                     |                      |
| Please enter your login or swipe your card.<br>User Id<br>Password |                      |
|                                                                    | 💿 Clear 🔗 Log in     |
| K Y H C                                                            | 22 OCT 2012<br>15:26 |

Eksempel på brugernavn:

# 2) Vælg funktion

Når maskinen er aktiveret skal du vælge hvilken funktion du ønsker at anvende.

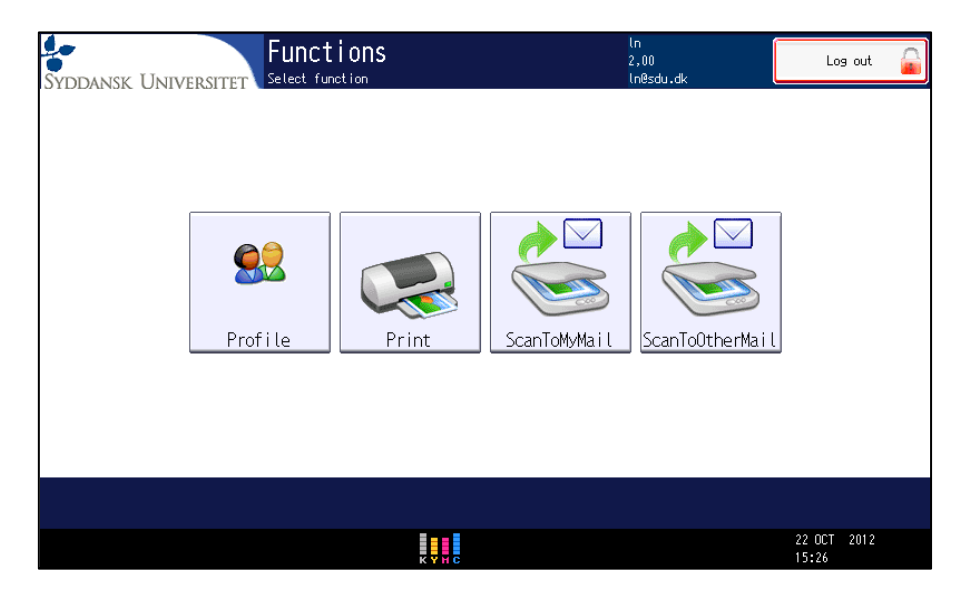

Tryk på det funktionalitetsikon du ønsker at anvende.

Profile:

Se din mailadresse og antal prints/kopi du har taget

- **Print:** Se de prints der ligger klar til udskrivning
- ScanToMyMail: scan et dokument direkte til din egen mailadresse
- ScanToOtherMail: Scan et document til en anden person eller funktionspostkasse
- Kopi

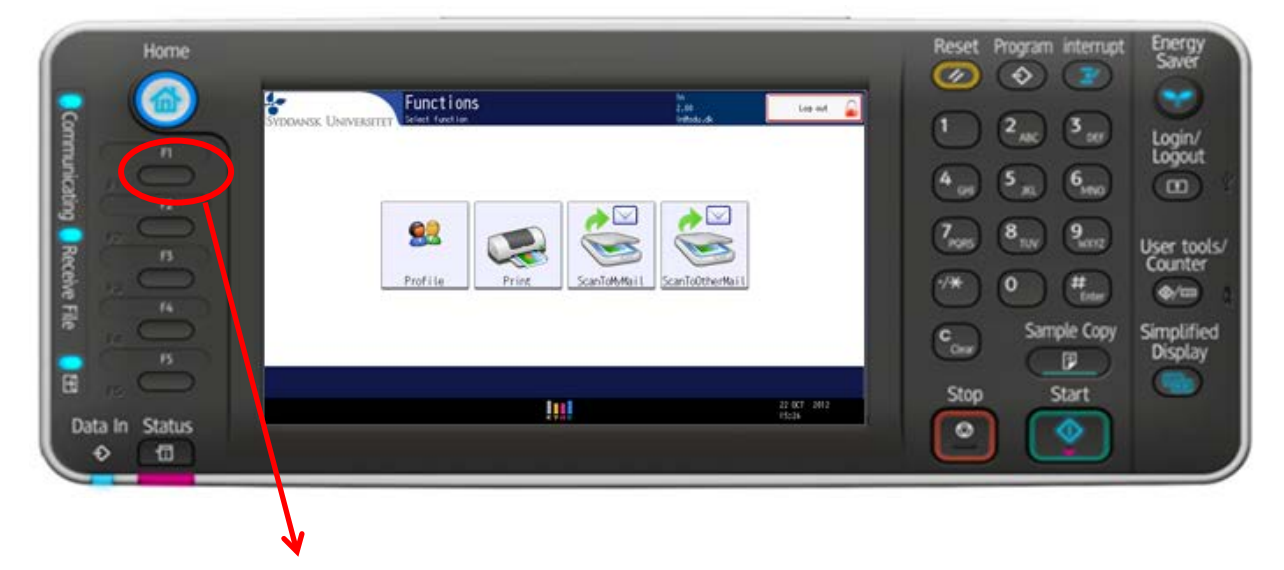

tryk på knappen F1 - venstre hjørne på sidepanelet, hvis du ønsker at tage kopi

# 3) Kopi

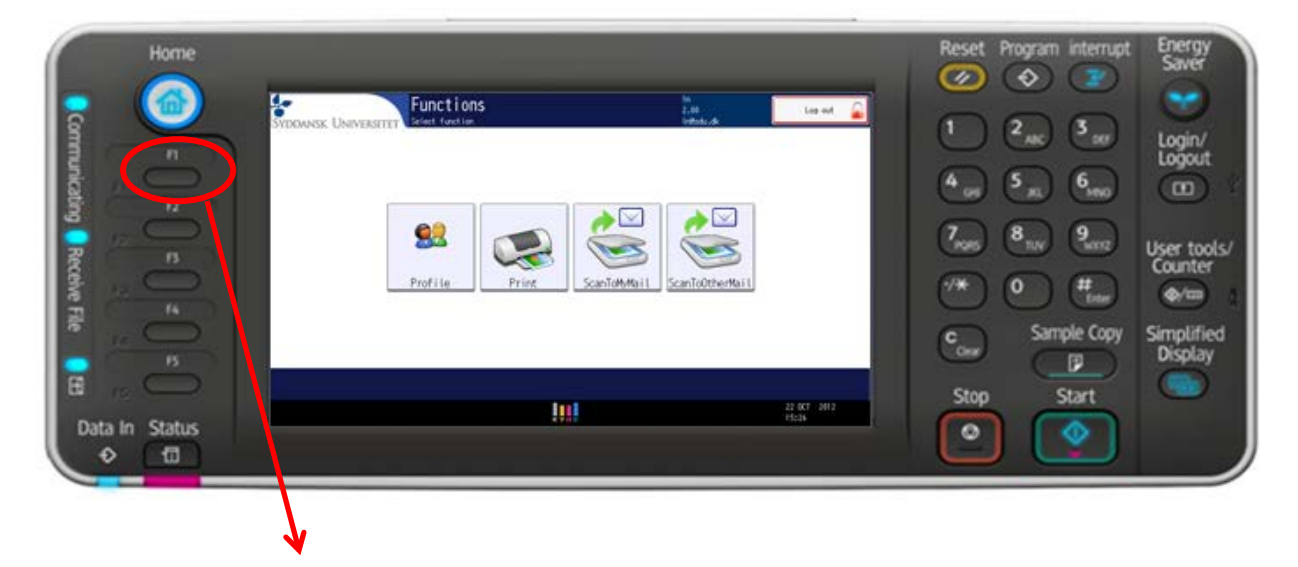

Tryk på knappen F1 - venstre hjørne på sidepanelet.

Kopimaskine Kontrollér funkt. Klar Original Antal Корі 000 1 Ω <Sort/hvid> 1 ⊍ 🖓 2 🗐 🖓 3 💵 🖓 Aut. valg Farve الا 🛃 Aut. papir-A3 A4 Α4 Bypass. valg Sort-hvid Enkeltfarve To-farve 100% A3→A4 A4→A5 A4→A3 A5→A4 Auto. red. / forstør 93% Fuld form. Tekst Foto 1-sid.>2-sidet:TtoT 2-sidet⇒2-sidet 2-sidet⇒1-sidet 1-sidet→Komb 2 org 1-sidet⇒Booklet A 2-sidet⇒Booklet A Tekst / Foto 1/2 1/2 2 1 2 - 10 1 **∛**₂→ 1 1 2 2 2 135 1 2 Andre Hæftning Sortering Stakning 'R 'R R, R, Aut. belysn. ► 22 R R R R Dup./Komb./Serie Reducér / Forstør Efterbehandling Omslag/skilleark Redigér / Farve 🖪 🖪 Speciel original 22 OCT 2012 КҮНС 15:30

Følgende skærm kommer frem:

Det der er markeret med gult er standardopsætningen:

• Automatisk papirvalg

- Skalering er 100%
- Sort-hvid kopi
- Automatisk belysning.

Hvis du ønsker at ændre opsætningen til eksempelvis farvekopi, trykker du på knappen "Farve" på skærmen.

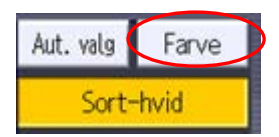

# 4) Frigiv dine prints

Når du udskriver dine dokumenter ved en Multifunktionsmaskine trykker du på ikonet "Print" og som standard printes der i farver:

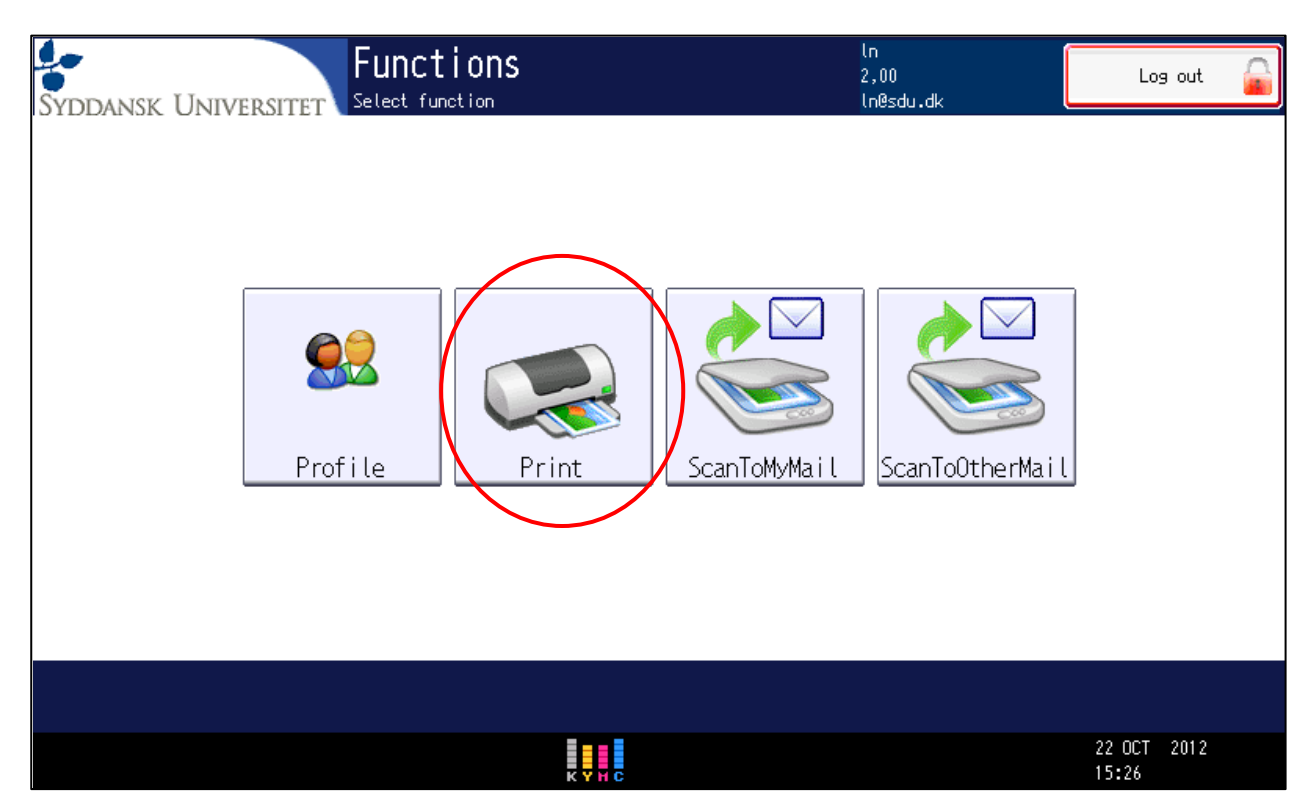

#### På skærmen vil du nu få vist hvilke dokumenter du har klar til udskrivning.

| Print<br>Syddansk Universitet |          | ln<br>2,00<br>ln@sdu.dk | Log out 🔒            |
|-------------------------------|----------|-------------------------|----------------------|
| Driver print job              |          | 22/10 15:13             | 1 Pages 1,00         |
| Driver print job              |          | 22/10 15:13             | 1 Pages 1,00         |
| Driver print job              |          | 22/10 15:14             | 1 Pages 1,00         |
|                               |          |                         |                      |
|                               |          |                         |                      |
|                               |          |                         |                      |
|                               |          |                         |                      |
| Keep after printing           |          |                         |                      |
|                               |          |                         |                      |
| Back O Ref resh               | 💢 Delete | 💘 Print All             | Rrint Print          |
|                               | 1 C      |                         | 22 OCT 2012<br>15:27 |

#### Print alle dokumenter:

Hvis du har flere dokumenter liggende, som alle skal udskrives, trykker du på knappen "Print All":

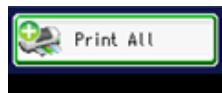

#### Print udvalgte dokumenter:

Hvis du ønsker at printe eksempelvis et enkelt dokument ud af flere, markerer du (ved tryk) dokumentet på skærmen og trykker på knappen "Print":

| SYDDANSK UNIVERSITET Print | ևո<br>2,ն<br>Լոն | 00<br>9≲du.dk | Log out 🔒            |
|----------------------------|------------------|---------------|----------------------|
| Driver print job           | 22/              | (10 15:13     | 1 Pages 1,00         |
| Driver print job           | 22/              | (10 15:13 🔬   | 1 Pages 1,00         |
| Driver print job           | 22/              | ′10 15:14     | 1 Pages 1,00         |
|                            |                  |               |                      |
|                            |                  |               |                      |
|                            |                  |               |                      |
|                            |                  |               |                      |
| Keep after printing        |                  |               |                      |
|                            |                  |               |                      |
| Back 🛛 Refresh             | 💥 Delete 😪       | Print All     | 🕵 Print              |
|                            | C.               |               | 22 OCT 2012<br>15:27 |

### Behold dokument efter print (max 24 timer)

Du kan vælge at beholde at gemme dit dokument efter du har udskrevet det.

Det betyder du kan udskrive det samme dokument igen, uden at skulle tilbage til computeren og sende det til udskrivning.

Du skal markere det dokument du vil beholde (tryk på skærmen) og dernæst tryk på knappen "Keep after printing":

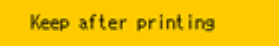

Bemærk at alle dokumenter i systemet slettes efter 24 timer.

# 5) Scanning

Når du skal scanne et dokument har du to muligheder:

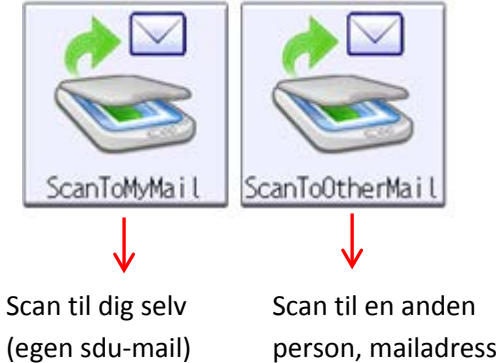

Scan til en anden person, mailadresse eller fællespostkasse

## Scan til dig selv (Sdu-mail):

Tryk på ikonet "ScanToMyMail":

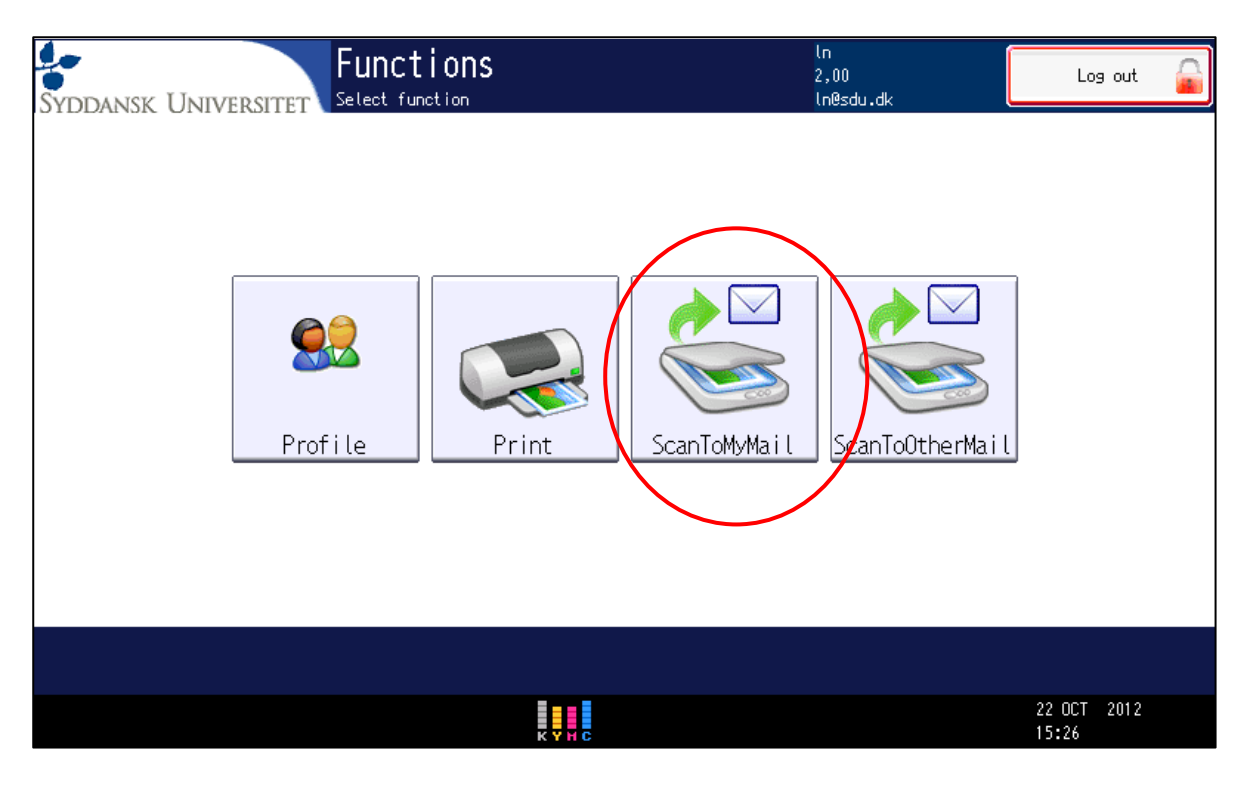

Følgende skærmbillede vises i displayet, hvor systemet automatisk har indsat din sdu-mailadresse både som afsender og som modtager:

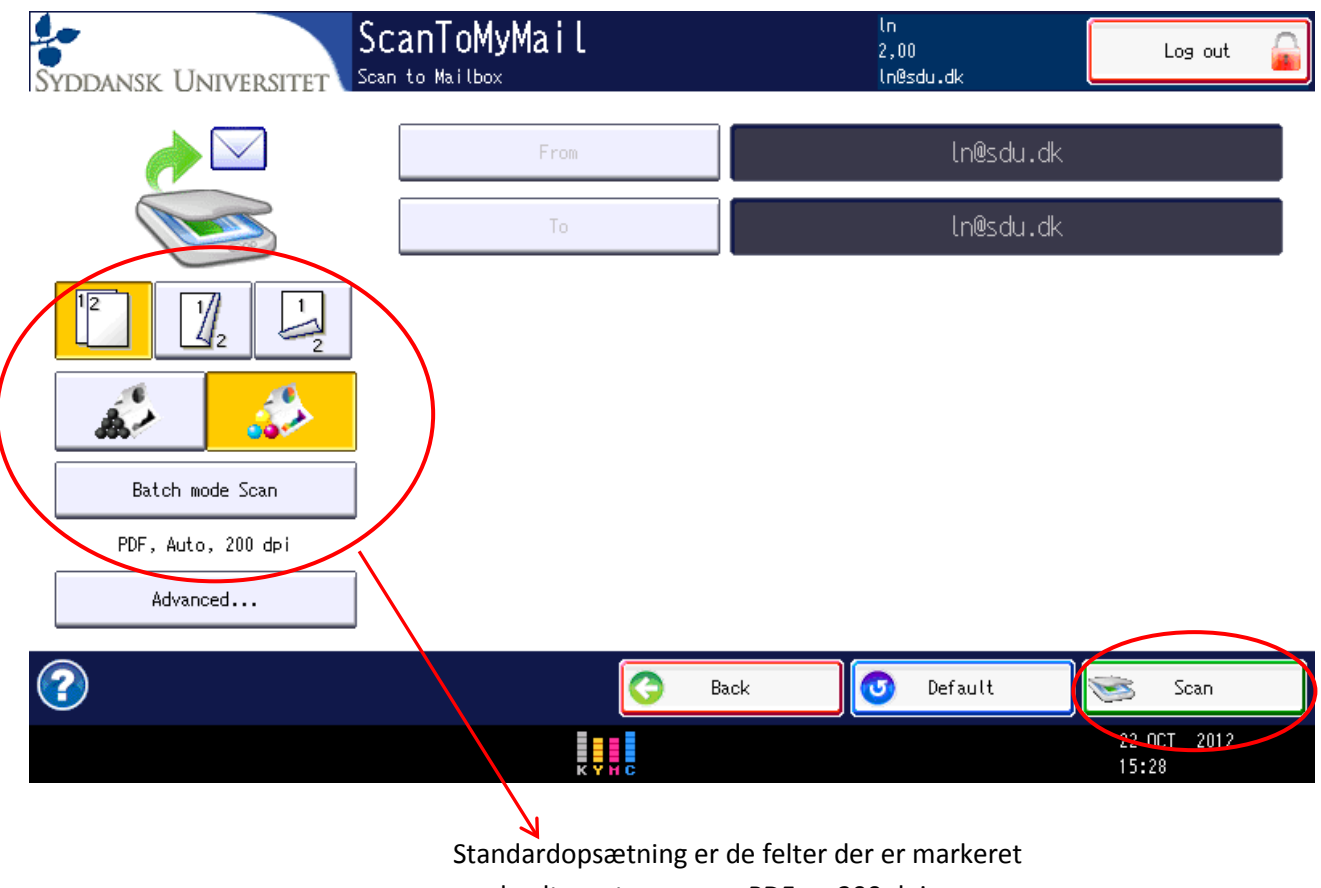

med gult samt scan som PDF og 200 dpi

Tryk på knappen "Scan", hvis du ønsker dit dokument scannet med standardopsætningen.

#### Avanceret opsætning

Du har også mulighed for at ændre opsætningen for scanning. Her trykker du på ikonet:

Advanced...

Følgende skærm vises:

| SVDDA | Scan Settings  |                  |                                  |                      |                                | • |
|-------|----------------|------------------|----------------------------------|----------------------|--------------------------------|---|
|       | Color/B&W      | Single/Duplex    | Media size Auto Auto At B5       | A3 🕞<br>A4 📮<br>A5 🖓 | B4 C 1/4<br>B5 C 1/4<br>A5 C 5 |   |
|       | PDF Protection | Contrast<br>Auto | Resolution<br>100 dpi<br>400 dpi | 200 dpi<br>600 dpi   | 300 dpi<br>FAX                 |   |
| ?     | 😈 Default      |                  | ×                                | Cancel               | С ОК<br>22 ОСТ 201<br>15:28    | 2 |

Her kan du ændre fil format, så det scanner i TIFF eller JPEG. Det som er markeret med gult er det som er valgt.

Du kan ændre papirstørrelsen samt opløsning.

Når du er færdig med dine ændringer, trykker du på knappen "OK"

## Scan til en anden mailadresse end din egen sdu-mail

Tryk på ikonet "ScanToOtherMail":

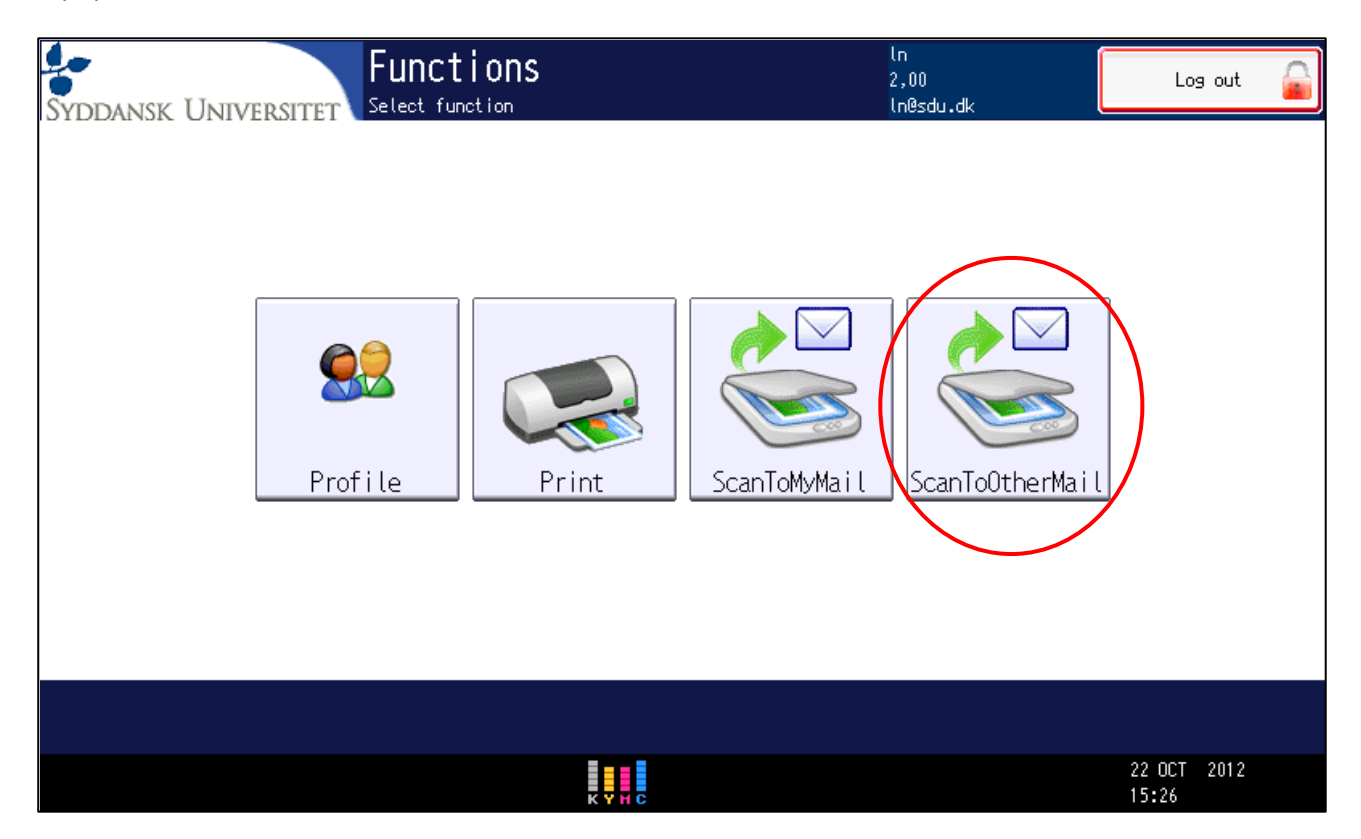

Følgende skærm bliver vist, hvor du trykker på knappen "To" for at tilføje en modtager:

| Syddansk Universitet | a <b>nToOtherMail</b><br>1 to Mailbox | ln<br>2,00<br>ln@sdu.dk | Log out 🔒            |
|----------------------|---------------------------------------|-------------------------|----------------------|
| <i>i</i>             | From                                  | ln@sdu.dk               |                      |
|                      | То                                    |                         |                      |
|                      | Сору То                               | ln@sdu.dk               |                      |
|                      | Blind Copy To                         |                         |                      |
| Batak mada Sana      | Subject                               | Scan from SDL           | J                    |
| PDF, Auto, 200 dpi   | Body                                  |                         |                      |
| Advanced             |                                       |                         |                      |
| 2                    | В                                     | ack 🕑 Default           | 🤝 Scan               |
|                      | K Y H G                               |                         | 22 OCT 2012<br>15:28 |

Herefter ses følgende:

| Edit Mail Recipients |           |      |                      |
|----------------------|-----------|------|----------------------|
| No recipients.       | Clear all | Add  | Contacts             |
|                      |           |      | 🐁 Find               |
|                      |           |      |                      |
|                      |           |      |                      |
|                      |           |      |                      |
|                      |           |      |                      |
|                      |           | 📀 ок | 🔀 Cancel             |
|                      | K Y H C   |      | 22 OCT 2012<br>15:28 |

Find en medarbejder, studerende eller fællespostkasse (sdu-konto), skal du anvende knappen "Find":

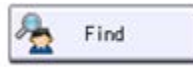

**Tilføj en anden mailadresse uden for sdu**, eksempelvis en virksomhed eller privat mail (gmail, hotmail, mv), da skal du trykke på knappen "Add....":

Add...

# 6) Profile

Under din profil, kan du se dit brugernavn, mail og din balance.

Tryk på ikonet "Profile":

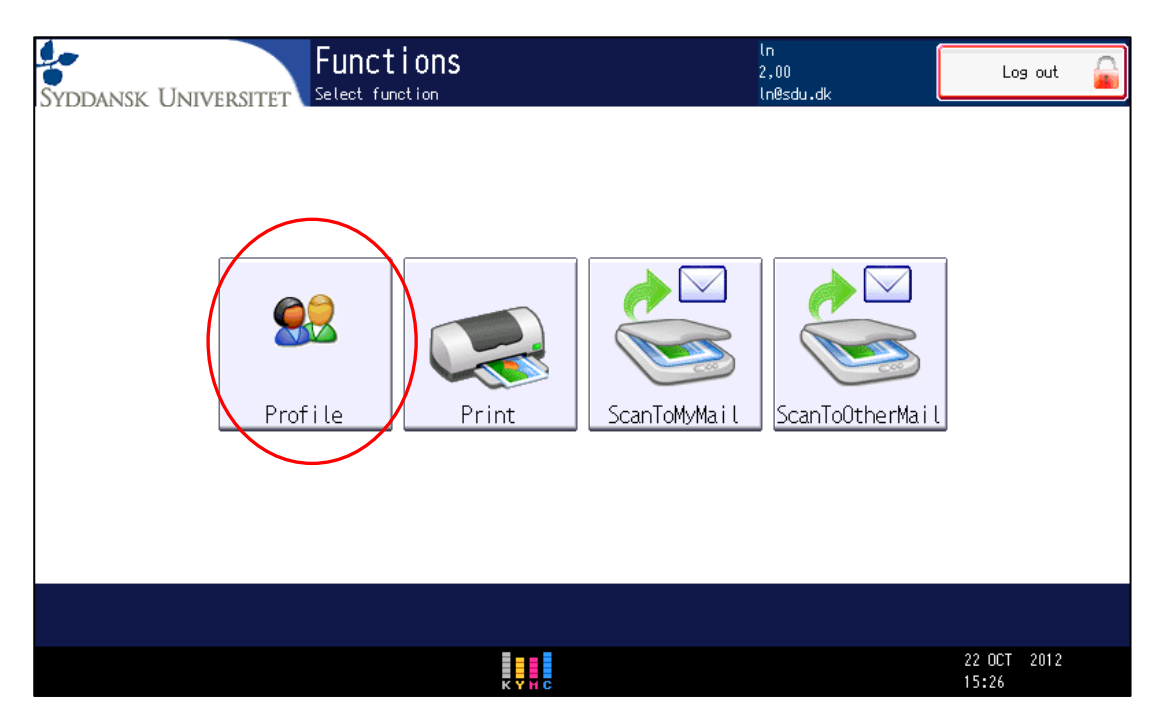

#### Følgende skærm vises:

| SYDDANSK UNIVERSITET User profile | ln<br>2,00<br>ln@sdu.dk       | Log out 🔒            |
|-----------------------------------|-------------------------------|----------------------|
|                                   |                               |                      |
| User name:                        |                               |                      |
| l In                              |                               |                      |
| User email:                       |                               |                      |
| ln@sdu.dk                         |                               |                      |
| Balance:                          |                               |                      |
| 2,00                              |                               |                      |
|                                   |                               |                      |
|                                   |                               |                      |
| 2                                 |                               | G Back               |
|                                   | КУНС                          | 22 OCT 2012<br>15:27 |
|                                   | $\mathbf{i}$                  |                      |
|                                   | Se antallet af konier, prints | ς οσ                 |
|                                   | scannede dokumenter du        | har lavet i alt      |